## 서정대학교 학위수여식 메타버스 행사장 접속방법

● 모바일

| 앱 설치                                    | 앱스토어 또는 구글 플레이에서 THERE 앱 다운로드         |
|-----------------------------------------|---------------------------------------|
| 바로가기 링크로 접속                             | http://a.to/24cAN63                   |
| (there 자동실행)                            | 시작 터치                                 |
| 로그인 화면                                  | 비회원 입장 클릭                             |
| 생년월일 입력                                 | 생년월일만 입력하고 다음 클릭                      |
| 바로가기 링크가<br>확인되었습니다. 지금 바로<br>이동하시겠습니까? | 확인 클릭                                 |
| 행사장 안으로 이동                              | - 아바타 왼쪽 : 이동<br>- 아바타 오른쪽 : 방향(상하좌우) |

## • PC

| 프로그램 설치                                 | <u>https://metaversity.camp/</u><br>- Windows (또는 본인 휴대폰) 클릭<br>- 다운로드 및 설치 |
|-----------------------------------------|-----------------------------------------------------------------------------|
| 인터넷 주소창에 바로가기<br>링크 입력                  | http://a.to/24cAN63                                                         |
| Launcher를 여시겠습니까?                       | Launcher 열기 클릭                                                              |
| (there 자동실행)                            | 시작 터치                                                                       |
| 로그인 화면                                  | 비회원 입장 클릭                                                                   |
| 생년월일 입력                                 | 생년월일만 입력하고 다음 클릭                                                            |
| 바로가기 링크가<br>확인되었습니다. 지금 바로<br>이동하시겠습니까? | 확인 클릭                                                                       |
| 행사장 안으로 이동                              | 화살표 버튼으로 이동<br>- 마우스 휠 : 줌 인/아웃<br>- 마우스 우 클릭 : 방향(상하좌우)                    |